## Инструкция по размещению выпускной квалификационной работы (ВКР) в электронно-библиотечной системе (ЭБС) ТПУ (студент)

1. В «Личном кабинете студента» (<u>http://portal.tpu.ru/desktop/student/</u>) необходимо выбрать вкладку «Проверка ВКР»:

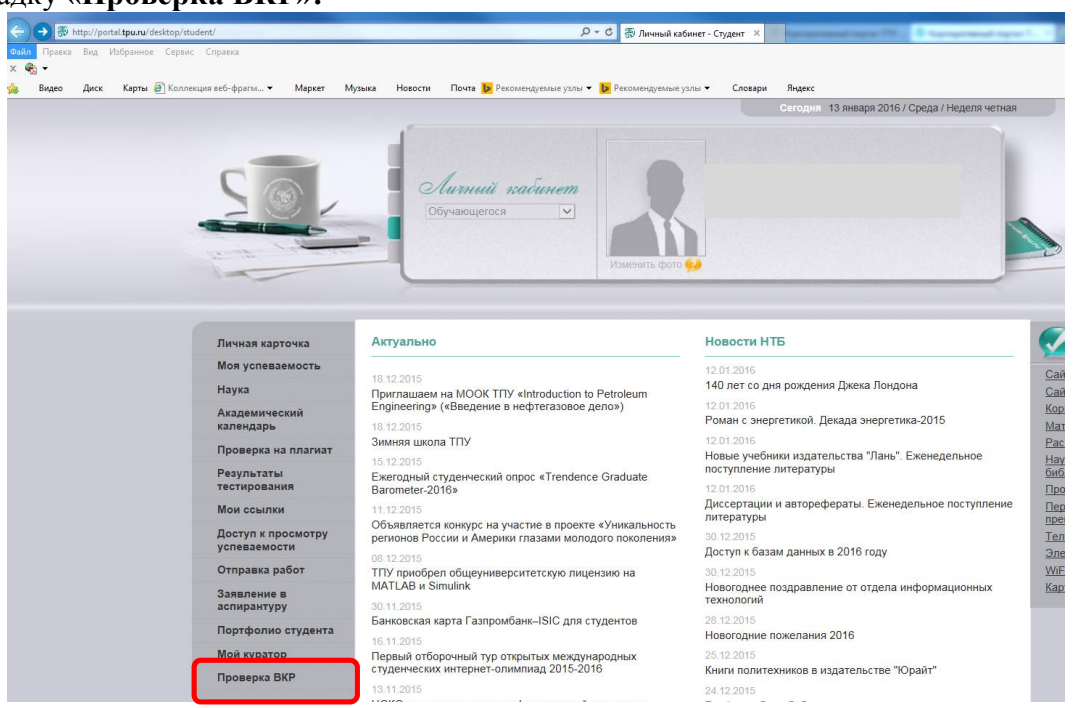

2. После выбора вкладки появится окно для отправки ВКР на проверку руководителю путем нажатия кнопки«Утвердить ВКР с руководителем»:

| <del>(</del> ) | http://por | tal. <b>tpu.ru</b> /desktop/stu | ident/vkr                                 | -           |                                                       |                                                                       | Я то С Пичный кабине     | ет - Провер ×   | and some The late   | Renamed type 1.     | The state           |
|----------------|------------|---------------------------------|-------------------------------------------|-------------|-------------------------------------------------------|-----------------------------------------------------------------------|--------------------------|-----------------|---------------------|---------------------|---------------------|
| Файл Правка    | Вид I      | Избранное Сервис                | Справка                                   |             |                                                       |                                                                       |                          |                 |                     |                     |                     |
| x 🍖 🕇          |            |                                 |                                           |             |                                                       |                                                                       |                          |                 |                     |                     |                     |
| 👍 Видео        | Диск       | Карты 🧃 Коллеі                  | кция веб-фрагм 👻 🛛 Ма                     | аркет Музык | а Новости По                                          | очта 🐌 Рекомендуемые узл                                              | ы 👻 📴 Рекомендуемые узль | 🝷 Словари Яндек | c                   |                     |                     |
|                |            |                                 |                                           |             |                                                       |                                                                       |                          |                 | 13 января 2016 / Ср | еда / Неделя четная |                     |
|                |            |                                 | 50                                        | 1           | Лип                                                   | ин <i>ий кабинет</i><br>ющегося 🔽                                     | Изменить фото            |                 |                     |                     |                     |
|                |            |                                 | Личная карточк<br>Моя успеваемоя<br>Наука | а           | Личный кабинет > Ст<br>Развернуть прил<br>На проверке | <u>удент</u> > Проверка ВКР<br>южение на весь экран<br>Размещен в ЭБС |                          |                 |                     |                     |                     |
|                |            |                                 | Академический<br>календарь                |             |                                                       |                                                                       |                          |                 |                     | Утвердить І         | ВКР с руководителем |
|                |            |                                 | Проверка на пл                            | агиат       |                                                       |                                                                       |                          | Нет данных      |                     |                     |                     |
|                |            |                                 | Результаты<br>тестирования                |             |                                                       |                                                                       |                          |                 |                     |                     |                     |
|                |            |                                 | Мои ссылки                                |             |                                                       |                                                                       |                          |                 |                     |                     |                     |
|                |            |                                 | Доступ к просм<br>успеваемости            | отру        |                                                       |                                                                       |                          |                 |                     |                     |                     |
|                |            |                                 | Отправка работ                            |             |                                                       |                                                                       |                          |                 |                     |                     |                     |
|                |            |                                 | Заявление в<br>аспирантуру                |             |                                                       |                                                                       |                          |                 |                     |                     |                     |
|                |            |                                 | Портфолио сту;                            | дента       |                                                       |                                                                       |                          |                 |                     |                     |                     |
|                |            |                                 | Мой куратор                               |             |                                                       |                                                                       |                          |                 |                     |                     |                     |
|                |            |                                 | » Проверка ВКР                            |             |                                                       |                                                                       |                          |                 |                     |                     |                     |

3. После осуществления выбора появится окно (форма) для заполнения сведений о ВКР:

| Диск Карты 🔁 Коллекция | я веб-фрагм 👻 🛛 М       | аркет Музыка Новости Поч                                            | та 👂 Рекомендуемые узлы 🔻 խ Рекомендуемые узлы 👻 Словари Яндекс   |     |
|------------------------|-------------------------|---------------------------------------------------------------------|-------------------------------------------------------------------|-----|
|                        | У                       | твердить ВКР с руководител                                          | нем : "ВКР"                                                       |     |
|                        | -                       | Подразделение:                                                      | Физико-технический институт(ФТИ)                                  |     |
|                        | C                       | Кафедра:                                                            | Кафедра электроники и автоматики физических установок (№24)(ЭАФУ) |     |
|                        |                         | Реферат:<br>(на русском языке)                                      |                                                                   |     |
|                        | 1                       | Реферат:<br>(на английском языке)                                   |                                                                   |     |
|                        | Личная ка               | Файл с ВКР:                                                         | Выбрат                                                            | •   |
|                        | Моя успее               | Индекс УДК:<br>(http://www.lib.tpu.ru/udk.html)                     |                                                                   |     |
|                        | Академич                | (нар://www.ib.tpu.ru/udk.nam)<br>Тематика<br>(ключевые слова, рус.) |                                                                   | _   |
|                        | календарь               | ключевое слово:                                                     |                                                                   | •   |
|                        | Результат               | ключевое слово #2:                                                  |                                                                   | Л   |
|                        | тестирова               | ключевое слово #3:                                                  |                                                                   | -1- |
|                        | Мои ссыл                | ключевое слово #4:                                                  |                                                                   |     |
|                        | Доступ к г<br>успеваемо | ключевое слово #5:                                                  |                                                                   |     |
|                        | Отправка                | ключевое слово #6:                                                  |                                                                   |     |
|                        | Заявлени<br>аспиранту   | Тематика<br>(ключевые слова, анг.)                                  |                                                                   |     |
|                        | Портфоли                | ключевое слово:                                                     |                                                                   | ÷   |
|                        | Мой курат               | ключевое слово #2:                                                  |                                                                   |     |
| 33                     | Проверка                | ключевое слово #3:                                                  |                                                                   |     |
|                        |                         |                                                                     |                                                                   |     |

- 4. В данной форме студенту необходимо заполнить поля:
  - Реферат (на русском и английском языках) объем не должен превышать 800 символов с учетом пробелов;
  - Файл с ВКР (в формате \*.pdf) файл должен быть создан из файла в формате \*.doc следующим способом:В MicrosoftWord в главном меню выбирается Файл / Сохранить как / выбор типа файла – PDF.Создание файла в формате \*.pdf путем сканирования или иным способом не допустимо!!!
  - Индекс УДК -для определения индекса УДК необходимо обратиться в Отдел каталогизации Научно-технической библиотеки (НТБ) ТПУ. Подробная информация доступна на сайте НТБ ТПУ по ссылке - <u>http://www.lib.tpu.ru/udk.html</u>.
  - Тематика (ключевые слова на русском и английском языках) -5-10 ключевых слов, словосочетаний. Количество слов и словосочетаний на русском языке должно соответствовать их количеству на английском языке. Добавление строк

осуществляется с помощью кнопки 🔎 , удалить, соответственно - 💌 .

Отправить

в правом нижнем

## В случае не заполнения какого либо поля и нажатии кнопки углу окна, появится окно подтверждения отправкиВКР руководителю: 5.

| еферат:<br>на английском языке)                | Подтверждение сохранения данных *                           |         |  |  |  |  |
|------------------------------------------------|-------------------------------------------------------------|---------|--|--|--|--|
|                                                | Отправить Вашу ВКР руководителю, для утверждения размещения |         |  |  |  |  |
| райл с ВКР:                                    | документа в ЭБС?                                            | Выбрать |  |  |  |  |
| Індекс УДК:<br>http://www.lib.tpu.ru/udk.html) | Отправить Отмена                                            |         |  |  |  |  |
| ематика<br>ключевые слова, рус.)               |                                                             |         |  |  |  |  |
| лючевое слово:                                 | Ключевое слово                                              | ÷       |  |  |  |  |
| лючевое слово #2:                              | Ключевое слово                                              |         |  |  |  |  |

незаполненные поля:

-

| Автор:                                                                                                    |                                                                                                    | ~     |  |  |  |
|----------------------------------------------------------------------------------------------------|----------------------------------------------------------------------------------------------------|-------|--|--|--|
| Группа:                                                                                                    | 0701                                                                                                    |       |  |  |  |
| Тема ВКР:                                                                                                    | Разработка лабораторного стенда с дистанционным доступом через сеть интернет                                                                                                    |       |  |  |  |
| Научный руководитель:                                                                                                    | Курочкин Владимир Александрович                                                                                                    |       |  |  |  |
| 1одразделение:                                                                                                    | Физико-технический институт(ФТИ)                                                                                                    |       |  |  |  |
| (афедра:                                                                                                    | Кафедра электроники и автоматики физических установок (№24)(ЭАФУ)                                                                                                    |       |  |  |  |
| аполните поле<br>Реферат:<br>на русском языке)                                                                                                    |                                                                                                    |       |  |  |  |
| заполните поле                                                                                                    |                                                                                                    |       |  |  |  |
| еферат.<br>на английском языке)                                                                                                    |                                                                                                    |       |  |  |  |
| на английском языке)<br>Райл с ВКР:                                                                                                    | С:\fakepath\BKP_Иванов И.Иpdf Выб                                                                                                    | брать |  |  |  |
| ецерат.<br>на английском языке)<br>Файл с ВКР:<br>Индекс УДК:<br>http://www.lib.tpu.ru/udk.html)                                                                                                    | С:\fakepath\BKP_Иванов И.Иpdf Выб<br>[523.034.43                                                                                                    | брать |  |  |  |
| ечерат.<br>на английском языке)<br>Файл с ВКР:<br>Индекс УДК:<br>http://www.lib.tpu.ru/udk.html)<br>Гематика<br>ключевые слова, рус.)                                                                                                    | С:\fakepath\BKP_Иванов И.Иpdf Выб                                                                                                    | брать |  |  |  |
| на английском языке)<br>Райл с ВКР:<br>Индекс УДК:<br><u>http://www.lib.tpu.ru/udk.html</u> )<br>Гематика<br>ключевые слова, рус.)<br>лючевое слово:                                                                                                    | С:\fakepath\BKP_Иванов И.Иpdf Выб<br>523.034.43<br>Ключевое слово                                                                                                    | брать |  |  |  |
| еферат.<br>(на английском языке)<br>Файл с ВКР:<br>Индекс УДК:<br>http://www.lib.tpu.ru/udk.html)<br>Гематика<br>ключевые слова, рус.)<br>слючевое слово:<br>лючевое слово #2:                                                                                                    | С:\fakepath\BKP_Иванов И.Иpdf Выб<br>523.034.43<br>Ключевое слово<br>Ключевое слово                                                                                                    | брать |  |  |  |
| енерерат.<br>на английском языке)<br>Файл с ВКР:<br>Индекс УДК:<br><u>http://www.lib.tpu.ru/udk.html</u> )<br><b>Гематика</b><br>ключевое слова, рус.)<br>ключевое слово #2:<br>ключевое слово #2:                                                                                                    | С:\fakepath\BKP_Иванов И.Иpdf Выб<br>523.034.43<br>Ключевое слово<br>Ключевое слово<br>Ключевое слово                                                                                                    | брать |  |  |  |
| <ul> <li>Райл с ВКР:</li> <li>Файл с ВКР:</li> <li>Андекс УДК:<br/>http://www.lib.tpu.ru/udk.html)</li> <li>Гематика<br/>ключевые слова, рус.)</li> <li>слючевое слово #2:</li> <li>слючевое слово #3:</li> <li>лючевое слово #4:</li> </ul>                                                                                  | С:\fakepath\BKP_Иванов И.Иpdf Выб<br>523.034.43<br>Ключевое слово<br>Ключевое слово<br>Ключевое слово<br>Ключевое слово<br>Ключевое слово                                                                                                    | брать |  |  |  |
| <ul> <li>Райл с ВКР:</li> <li>Файл с ВКР:</li> <li>Индекс УДК:<br/><u>http://www.lib.tpu.ru/udk.html</u>)</li> <li>Гематика<br/>(ключевые слова, рус.)</li> <li>слючевое слово #2:</li> <li>слючевое слово #3:</li> <li>слючевое слово #4:</li> <li>слючевое слово #5:</li> </ul>                                             | С:\fakepath\BKP_Иванов И.Иpdf Выб<br>523.034.43<br>Ключевое слово<br>Ключевое слово<br>Ключевое слово<br>Ключевое слово<br>Ключевое слово<br>Ключевое слово                                                                                                    | брать |  |  |  |
| <ul> <li>на английском языке)</li> <li>райл с ВКР:</li> <li>индекс УДК:<br/>http://www.lib.tpu.ru/udk.html)</li> <li>Гематика<br/>(ключевое слово, рус.)</li> <li>ключевое слово #2:</li> <li>ключевое слово #3:</li> <li>ключевое слово #4:</li> <li>ключевое слово #5:</li> <li>Гематика<br/>(ключевые слово #5:</li> </ul> | C:\fakepath\BKP_Иванов И.Иpdf       Выб         523.034.43       523.034.43         Ключевое слово       Ключевое слово         Ключевое слово       Ключевое слово         Ключевое слово       Ключевое слово         Ключевое слово       Ключевое слово         Ключевое слово       Ключевое слово         Ключевое слово       Ключевое слово | брать |  |  |  |

6. При корректном заполнении всех полей работа отправляется автоматически на проверку руководителю. Страница в «Личном кабинете студента» имеет вид:

| Личная карточка                        | <u>Личный кабинет &gt; Студент &gt; Проверка ВКР</u>                                                                         |
|----------------------------------------|----------------------------------------------------------------------------------------------------|
| Моя успеваемость                       | IMP Развернуть приложение на весь экран                                                                                      |
| Наука                                  | На проверке Размещен в ЭБС                                                                                                   |
| Академический<br>календарь             |                                                                                                    |
| Проверка на плагиат                    | # 🗘 Научный руководитель 🗘 Кафедра 🗘 Индекс Отправлей.                                                                       |
| <sup>р</sup> езультаты<br>гестирования | 11360 Курочкин Владимир Александрович Кафедра электроники и автоматики физических установок (№24)(ЭАФУ) 000.00.41 13.01.2016 |
| Тои ссылки                             |                                                                                                    |
| Доступ к просмотру<br>/спеваемости     |                                                                                                    |
| Этправка работ                         |                                                                                                    |
| Заявление в<br>аспирантуру             |                                                                                                    |
| Тортфолио студента                     |                                                                                                    |
| Лой куратор                            |                                                                                                    |
| Іроверка ВКР                           |                                                                                                    |

- 7. При наличии замечаний работа возвращается студентудля исправления замечаний и/или корректировки структуры работы.
- 8. Работа со статусом «Отправка на доработку» отправляется студенту в случае:
  - превышения установленного допустимого объема заимствований;
  - наличия замечаний к работе (по сути работы, орфбграфические, пунктуационные и др. ошибки).

Для просмотра замечаний студент нажимает на кнопку , затем в открывшемся окне необходимо выбрать вкладку «Проверка»:

|           | / "ВКР"               |                                                                                                    | ×  |
|-----------|-----------------------|----------------------------------------------------------------------------------------------------|----|
| -         | Проверка              |                                                                                                    |    |
| C         | Автор:                | Бабушкин Роман Викторович                                                                                     | 1  |
| 10        | Группа:               | 0701                                                                                                    | 11 |
| -         | Тема ВКР:             | Разработка лабораторного стенда с дистанционным доступом через сеть интернет                                  |    |
| service " | Научный руководитель: | Курочкин Владимир Александрович                                                                               |    |
| 1         | Подразделение:        | Физико-технический институт(ФТИ)                                                                              |    |
|           | Кафедра:              | גאראיבערע איינטער איינטער איינערער איינערער איינערעראיט איינערעראיינער איינערעראיינער איינערעראיינער איינערער |    |

В открывшемся окне можно увидеть комментарии руководителя, а также прикрепленный файл с замечаниями (при наличии):

|    |             |                       |                               |                  |                  | Отправить отредактированный файл |
|----|-------------|-----------------------|-------------------------------|------------------|------------------|----------------------------------|
|    |             |                       |                               |                  |                  |                                  |
| \$ | Макет ВКР 💠 | Действие 🗘            | Комментарии руководителя 🗘    | Файл 🗘           | Отправлено 🗘     |                                  |
| EW | <u>файл</u> | Отправка на доработку | Внести изменения в раздел 3   | файл             | 13.01.2016 16:26 |                                  |
|    | файл        | Отправка на доработку | Внести исправления в раздел 3 | file is not load | 13.01.2016 16:24 |                                  |
|    | файл        | Отправка на доработку | Исправить                     |                  | 13.01.2016 15:56 |                                  |

## Для отправки скорректированной

ВКР необходимо нажать на кнопку

Отправить отредактированный файл

, и отправить ВКР на повторную проверку.

- 9. Работа со статусом «Проверено. Для исключения разделов» отправляется студенту в случае:
  - отсутствия замечаний к работе, но наличия сведений содержащих коммерческую тайну предприятия (организации) и (или) отнесения ООП к требующим особого порядка реализации.

В данном случае работа поступает студенту с комментариями руководителя о перечне разделов, которые необходимо удалить из работы для ее размещения в ЭБС ТПУ.

- 10. После выполнения рекомендаций руководителя (п.9) работа вновь отправляется на проверку руководителю.
- 11. При отсутствии замечаний у руководителя к работе, студенту поступает информация о том, что работа принята к размещению в ЭБС ТПУ (действие «Опубликовать в ЭБС ТПУ»):

|      |             |                                    |                               |                  | Отправить отредактированный фа | эйл |
|------|-------------|------------------------------------|-------------------------------|------------------|--------------------------------|-----|
|      |             |                                    |                               |                  |                                |     |
| \$   | Макет ВКР 💠 | Действие                           | Комментарии руководителя 🗘    | Файл 🗘           | Отправлено 🗘                   |     |
| NEW. | файл        | Опубликовать в ЭБС ТПУ             |                               |                  | 13.01.2016 16:34               |     |
|      | файл        | Проверено. Для исключения разделов | Исключить разделы 2,3,5       |                  | 13.01.2016 16:29               |     |
|      | файл        | Отправка на доработку              | Внести изменения в раздел 3   | файл             | 13.01.2016 16:26               |     |
|      | файл        | Отправка на доработку              | Внести исправления в раздел 3 | file is not load | 13.01.2016 16:24               |     |
|      | файл        | Отправка на доработку              | Исправить                     |                  | 13.01.2016 15:56               |     |

12. Размещение ВКР в ЭБС происходит в автоматическом режиме. Деятельность студента по подготовке ВКР для размещения в ЭБС ТПУ на данном этапе завершена.